登録ボランティア団体のみなさまへ

~名古屋市・区社協登録ボランティア団体情報検索システム『なごやボラねっと』リニューアルのご案内~

## 2021(令和3)年4月 名古屋市・区社協ボランティア情報サイト「なごやボラねっと」 に生まれ変わります!

2021 (令和3)年4月、登録ボランティア団体情報を検索できる システム「なごやボラねっと」(http://www.mimiline.jp/nagoya\_svc/)」 が、リニューアルいたします。

新しい機能を追加して、登録ボランティア団体のみなさまには、会員募集や主催イベント や講座の参加者募集に使っていただきやすくなります。ぜひご活用ください!

## <新しい「なごやボラねっと」の機能>

① 登録ボランティア団体の情報検索 ※今までと同じ機能+写真掲載機能

- ・名古屋市・区社協のボランティア登録の情報(団体名、代表者等の連絡先、活動内容な ど)のうち、「公開」と選択された情報は、このサイトで、誰でも検索・閲覧できます。 情報を閲覧した方が、直接団体にボランティアの依頼などの連絡をされることもあります。 ・情報の修正や公開項目の変更を希望される場合は、登録社協にご連絡ください。
- ★新機能として、団体PRのために写真を | 枚掲載できるようになります。活動の様子が伝 わる写真がありましたら、登録社協にデータ(jpg のみ。掲載時には 300×225 のサイズ に自動縮小するので、縦横比率は4:3のもの)または写真現物をご提出ください。(写 真現物は、スキャナで読み取った後、お返しします)
- ②【新】ボランティア募集情報の掲載
- ・団体がボランティア(会員)募集情報を掲載することができます。常時・随時募集の 情報とイベントや行事の協力などの単発(I回限り)の情報、いずれも掲載できます。 ・情報掲載希望の場合は、「なごやボラねっとID(※裏面参照)」の発行を受けて、「な ごやボラねっと」上で直接情報を入力します。掲載情報の修正や募集終了の場合なども、 「なごやボラねっと」上で手続きできます。
- ③【新】ボランティア関係のイベントや講座情報のPR
  - ・団体主催のイベントや講座で参加者を募集する場合、その情報のPRを行うことができ ます。掲載希望日の6ヶ月先までの情報であれば、回数制限などはありません。
  - ・情報掲載希望の場合は、「なごやボラねっとID(※裏面参照)」の発行を受けて、「な ごやボラねっと」上で直接情報を入力します。掲載情報の修正や募集終了の場合なども、 「なごやボラねっと」上で手続きできます。

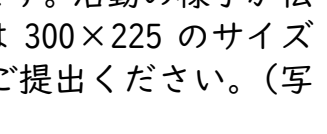

527.7

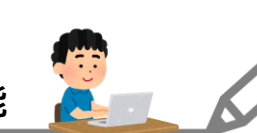

۳.

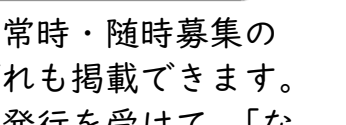

## ボランティア募集・イベント情報・講座情報の掲載機能のご利用について

## <ご利用条件>

- インターネットに接続できる端末(パソコンやタブレット等)とEメールアドレスをお持ちの方 <**費用**>
- 利用料は無料です。ただし、利用にかかる通信費は、各自でご負担をお願いします。
- <ご利用開始日>
- 2021(令和3)年4月1日 ※ログインIDの発行依頼も4月1日以降にお願いします <掲載できる「ボランティア募集」「イベントや講座」情報>
  - ・ボランティア募集:団体の会員や団体主催イベント等のボランティア募集情報
- ・イベント・講座:団体が主催する非営利のボランティア関係イベント・行事・講座の参加者募集情報 <「なごやボラねっとID」発行の流れ>
  - I ボランティア登録をしている社協に「なごやボラねっとIDを発行希望」とご連絡ください。 連絡方法は、電話、FAX、Eメール、来所、いずれでも構いません。連絡にあたっての必要事 項は、①団体名、②なごやボラねっとID発行に関する担当者氏名、③担当者の電話番号または FAX番号、④Eメールアドレス(ID発行の手続き等の連絡用に使用します)の4点です。 登録社協がわからない場合は、名古屋市社協ボランティアセンターまでご連絡ください。
  - 2 登録社協がIDと仮パスワードを発行します。発行の連絡は、上記「I」の「④」のメールアドレスあてに送信されます。そのメールが届いたら、メール記載内容にそって「なごやボラねっと」上でIDと仮パスワードを使ってログインします。
  - 3 ログイン後、「パスワード変更」ページで、仮パスワードを、自団体のみが知るパスワードに 変更してください。以降のログイン時には、変更後のパスワードをご利用ください。
- <情報掲載の流れ>
  - I 「なごやボラねっと」トップページから「情報を掲載したいボランティア団体はこちら」のペ ージに入り、ログインページでIDとパスワードを入力してログインしてください。
  - 2 ログイン後のページから、「情報掲載申込」のページに進み、必要事項を入力してください。
  - 3 情報入力が完了されると、登録社協に自動的に情報入力完了通知が届きます。登録社協がその 通知をもとに、入力された情報を確認・承認後、「なごやボラねっと」上に情報が掲載されます。 内容によっては、承認できない場合や登録社協にて一部掲載情報を修正等させていただく場合も あります。また、社協休業日である土日祝日や年末年始等は、原則確認・承認ができないため、 承認まで時間がかかる可能性あります。あらかじめご了承ください。
  - 4 情報掲載後、掲載情報の修正や掲載終了を希望される場合は、ログイン後のページの「掲載情報管理」ページで修正申込や公開/非公開の切替手続きをお願いします。

【問合せ】〒462-8558 名古屋市北区清水 4-17-1 名古屋市総合社会福祉会館5階 名古屋市社会福祉協議会 ボランティアセンター 電話:052-911-3180 FAX:052-917-0702 Eメール:nagoyaVC@nagoya-shakyo.or.jp または、市内16区社会福祉協議会ボランティアセンター